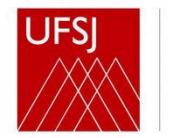

# MANUAL SOBRE DOAÇÕES DE BENS MÓVEIS RECEBIDAS DE PESSOAS FÍSICAS OU JURÍDICAS DE DIREITO PRIVADO POR MEIO DO SISTEMA DOACOES.GOV.BR

# **SUMÁRIO**

| 1) APRESENTAÇÃO2                                                                                                    |
|----------------------------------------------------------------------------------------------------|
| 2) CONTA GOV.BR 2                                                                                                    |
| 2.1) Criação da conta GOV.BR2                                                                                                    |
| 2.2) Recuperação da senha6                                                                                                    |
| 3) DOAÇÕES DE BENS PARA A UFSJ10                                                                                                    |
| 3.1) O doador cadastra o material no sistema doacoes.gov.brbr                                                                                                |
| 3.2) O doador se cadastra como assinante externo no SIPAC 17                                                                                                 |
| 3.3) O Patrimônio aceita a publicação no sistema doacoes.gov.brbr. 17                                                                                        |
| 3.4) A UFSJ analisa e aceita o cadastro do assinante externo no SIPAC                                                                                        |
| 3.5) A unidade interessada solicita formalmente a manifestação de interesse 17                                                                               |
| <ul> <li>3.6) O Patrimônio confere, abre o processo administrativo, solicita autorização</li> <li>do Reitor, e registra o interesse pela doação18</li> </ul> |
| 3.7) O doador autoriza a doação pelo sistema doacoes.gov.brbr                                                                                                |
| 3.8) O doador assina o Termo de Doação via SIPAC, e entrega o bem à UFSJ21                                                                                   |
| 3.9) A unidade interessada atesta a conformidade do bem                                                                                                    |
| 3.10) O Reitor assina o Termo de Doação via SIPAC                                                                                                    |
| 3.11) O Patrimônio procede à incorporação contábil, emissão do Termo de Res-<br>ponsabilidade, e confirmação da doação via sistema doacoes.gov               |
| 4) REFERÊNCIAS                                                                                                    |

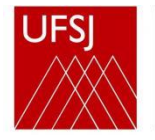

# 1) APRESENTAÇÃO

Conforme determina o artigo 6º da <u>Instrução Normativa nº 6/2019 – SEGES/ME</u> doações oriundas de entes privados para entidades da administração pública federal devem utilizar o sistema <u>doacoes.gov.br</u>. Assim sendo, as manifestações de interesse por doações deverão ser enviadas, **obrigatoriamente**, por meio desse sistema.

## 2) CONTA GOV.BR

Para acessar o sistema Doações.Gov, é necessário que o usuário possua a conta GOV.BR.

Caso você já tenha uma conta GOV.BR, vá para a <u>página 10</u> (<u>DOAÇÕES DE BENS PARA A</u> <u>UFSJ</u>)

#### 2.1) Criação da conta GOV.BR

2.1.1) Acesse o site <u>https://acesso.gov.br</u>, insira o número do seu CPF no campo correspondente, e clique no botão 'Continuar';

gov.br

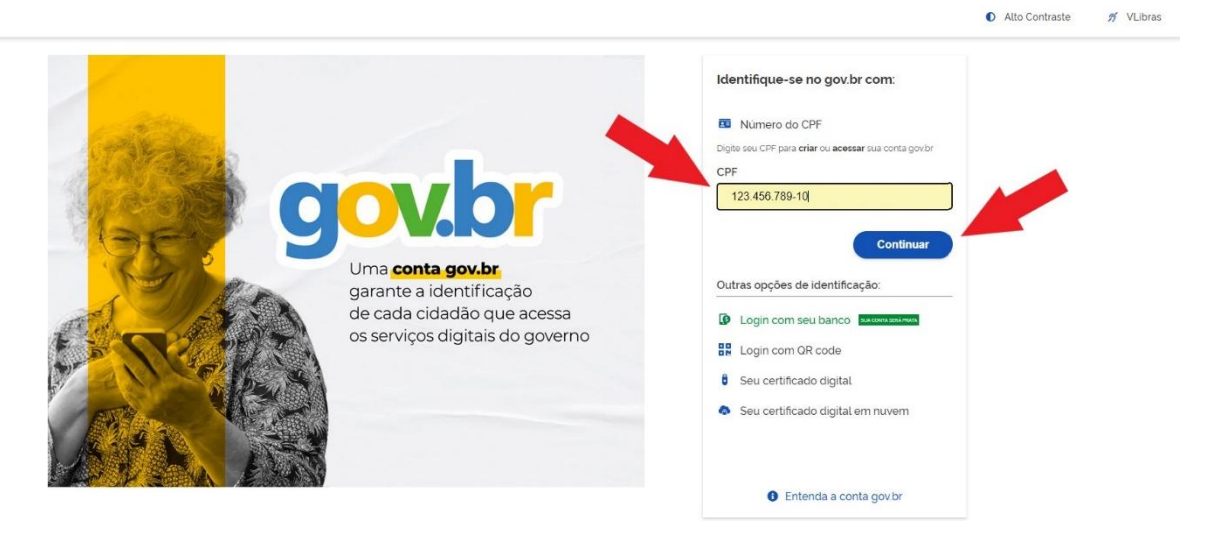

2.1.2) Marque as opções 'Li e estou de acordo com os Termos de uso' e 'Sou humano'. Clique no botão 'Continuar';

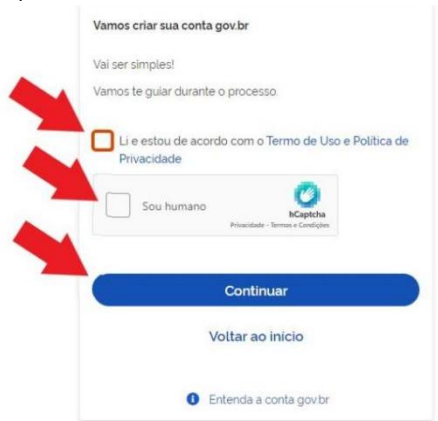

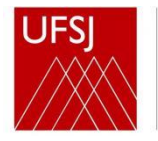

2.1.3) Siga os três passos sugeridos utilizando um celular. Caso não o tenha, clique no botão 'Não tenho celular';

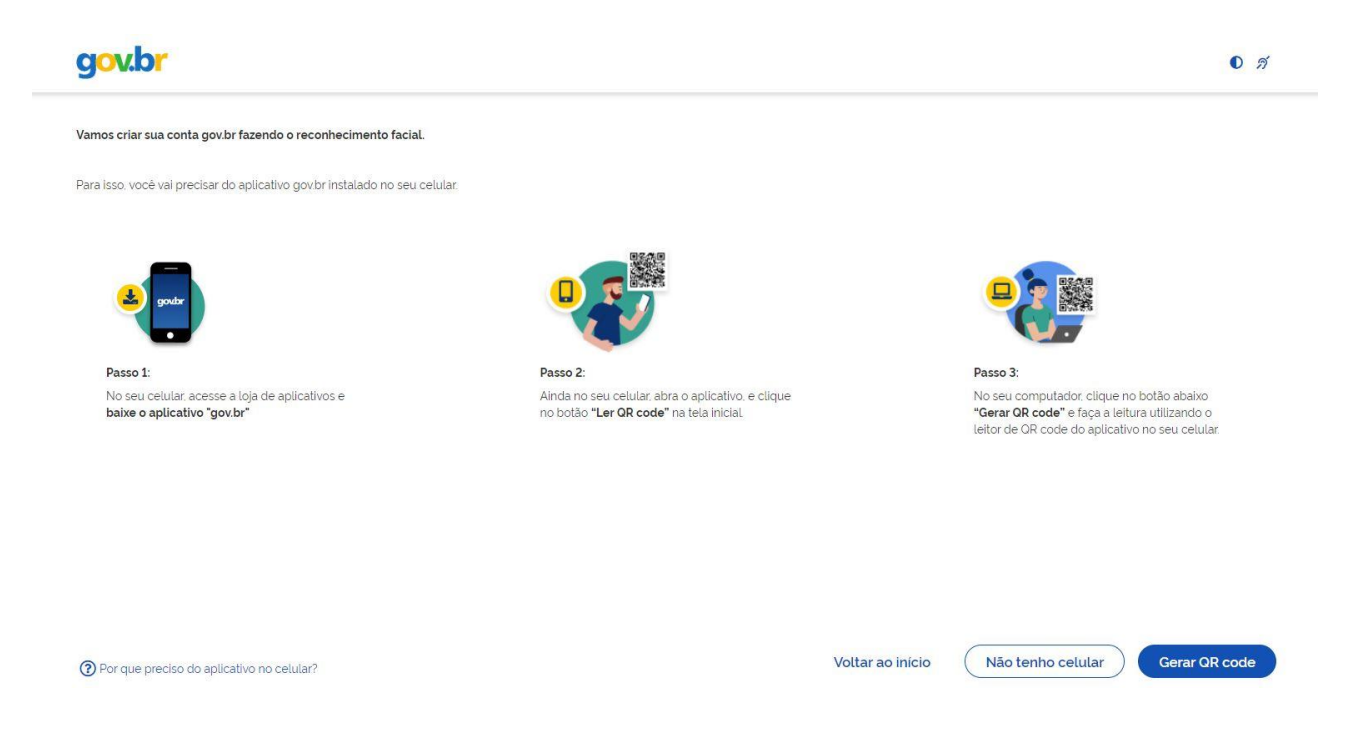

2.1.4) Responda as perguntas com suas informações pessoais. Clique no botão 'Continuar';

| 900.01                                                                                                    |                                     |                  | 0               |
|----------------------------------------------------------------------------------------------------|-------------------------------------|------------------|-----------------|
| 1                                                                                                    | 2                                   | 3                |                 |
| Validar dados                                                                                                    | Confirmar dados                     | Informar contato | Cadastrar senha |
| Vamos criar sua conta gov.br confirmando alguns de                                                                                                    | seus dados pessoais?                |                  |                 |
|                                                                                                    |                                     |                  |                 |
| 1 Qual é o seu dia de nascimento ?                                                                                                    |                                     |                  |                 |
| 1. Qual é o seu dia de nascimento ?           18         20         12         03         16         08                                                                                                    |                                     |                  |                 |
| 1. Qual é o seu dia de nascimento ?           (18)         (20)         (12)         (03)         (16)         (08)           2. Qual é o seu ano de nascimento ?                                                                                                    |                                     |                  |                 |
| 1. Qual é o seu dia de nascimento ?         (18)       (20)       (12)       (03)       (16)       (08)         2. Qual é o seu ano de nascimento ?         (1968)       (1967)       (1971)       (1965)       (1970)                                                                                               | ) (1966)                            |                  |                 |
| 1. Qual é o seu dia de nascimento ?         18       20       12       03       16       08         2. Qual é o seu ano de nascimento ?         1968       1967       1971       1965       1970         3. Qual é o primeiro nome da sua mãe?                                                                       | ) (1966)                            |                  |                 |
| 1 Qual é o seu dia de nascimento ?         (18)       (20)       (12)       (03)       (16)       (08)         2. Qual é o seu ano de nascimento ?       (1968)       (1967)       (1971)       (1965)       (1970)         3. Qual é o primeiro nome da sua mãe?       (JACQUELINE)       (LORINE)       (GRACINDA) | ) (1966)<br>LUMI) (GINA) (ADOSINDA) |                  |                 |

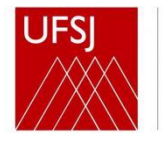

## 2.1.5) Confira seus dados, e clique em 'Continuar';

| g <mark>ov.br</mark>                       |                 |                  | 0 <i>я</i>      |
|--------------------------------------------|-----------------|------------------|-----------------|
| 1                                          | 2               | 3                | 4               |
| Validar dados                              | Confirmar dados | Informar contato | Cadastrar senha |
| Confirme seus dados para continuar.<br>CPF |                 |                  |                 |
| Nome Completo                              |                 |                  |                 |
| Ocomo altero meus dados?                   |                 |                  | •               |
| Voltar ao início                           |                 |                  | Continuar       |

2.1.6) Selecione a forma de contato que deseja receber o código para ativar sua conta;

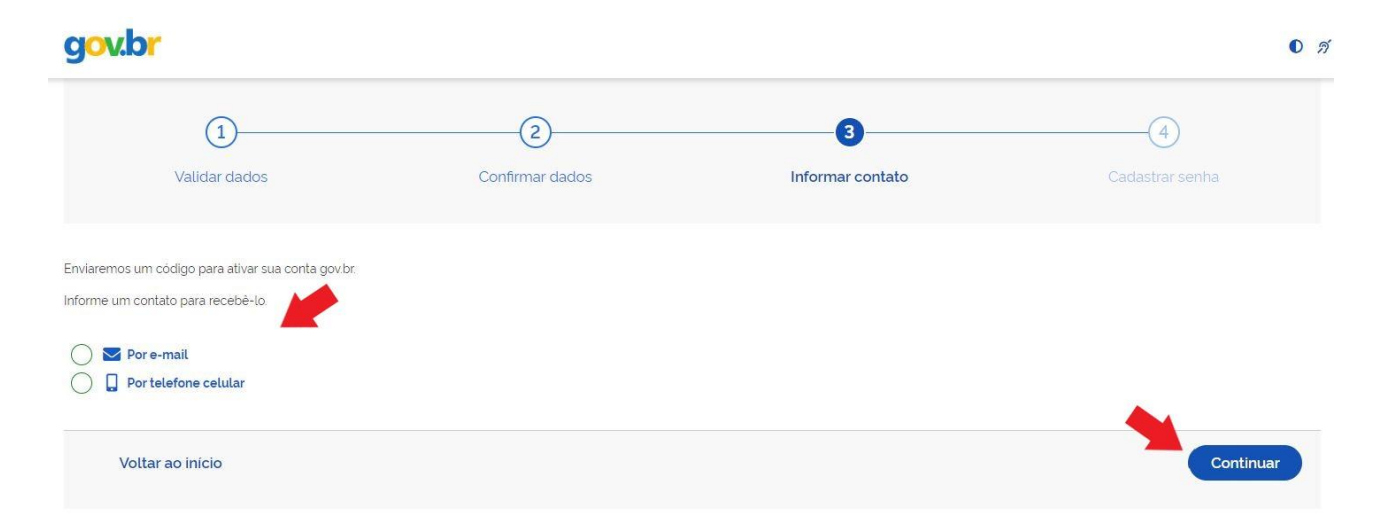

2.1.7) Digite o código de acesso enviado, e clique em 'Continuar';

| v.br                                                 |                                      |                       |                        |
|------------------------------------------------------|--------------------------------------|-----------------------|------------------------|
| 1)                                                   | 2<br>Confirmar dados                 | 3<br>Informar contato | (4)<br>Cadastrar senha |
| Um código foi enviado para<br>Código de 6 caracteres | Por favor, digite-o no campo abaixo. |                       |                        |
| Não recebeu o código?<br>Reenviar código             |                                      |                       |                        |
| Voltar ao início                                     |                                      |                       | Continua               |

2.1.8) Preencha com a senha escolhida e clique no botão 'Concluir' para finalizar o cadastro.

| gov.br                |                               |                 |                  |                 | O            |
|-----------------------|-------------------------------|-----------------|------------------|-----------------|--------------|
|                       | 1                             | 22              | 3                |                 |              |
|                       | Validar dados                 | Confirmar dados | Informar contato | Cadastrar senha |              |
| CPF                   |                               |                 |                  |                 |              |
| Nova senha            |                               |                 |                  |                 |              |
|                       |                               |                 | ø                |                 |              |
| A senha deve ter mín  | nimo 8 e máximo 70 caracter   | res.            |                  |                 |              |
| A senha deve ter pela | o menos uma letra maiúscu     | la.             |                  |                 |              |
| A senha deve ter pela | o menos uma letra minúscu     | la.             |                  |                 |              |
| A senha deve ter pela | o menos um símbolo. Ex: * ! # | #\$%&*-/::=?@\  |                  |                 |              |
| A senha deve ter pela | o menos um número.            |                 |                  |                 |              |
| Repita a senha        |                               |                 |                  |                 |              |
|                       |                               |                 | •                |                 |              |
|                       |                               |                 |                  |                 |              |
| Cancelar              |                               |                 |                  |                 |              |
| <u>ourrootur</u>      |                               |                 |                  |                 | Constitution |

Sua conta GOV.BR foi criada!

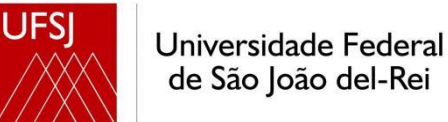

#### 2.2) Recuperação da senha

#### 2.2.1) Na tela inicial (https://acesso.gov.br), digite o CPF e clique no botão 'Continuar';

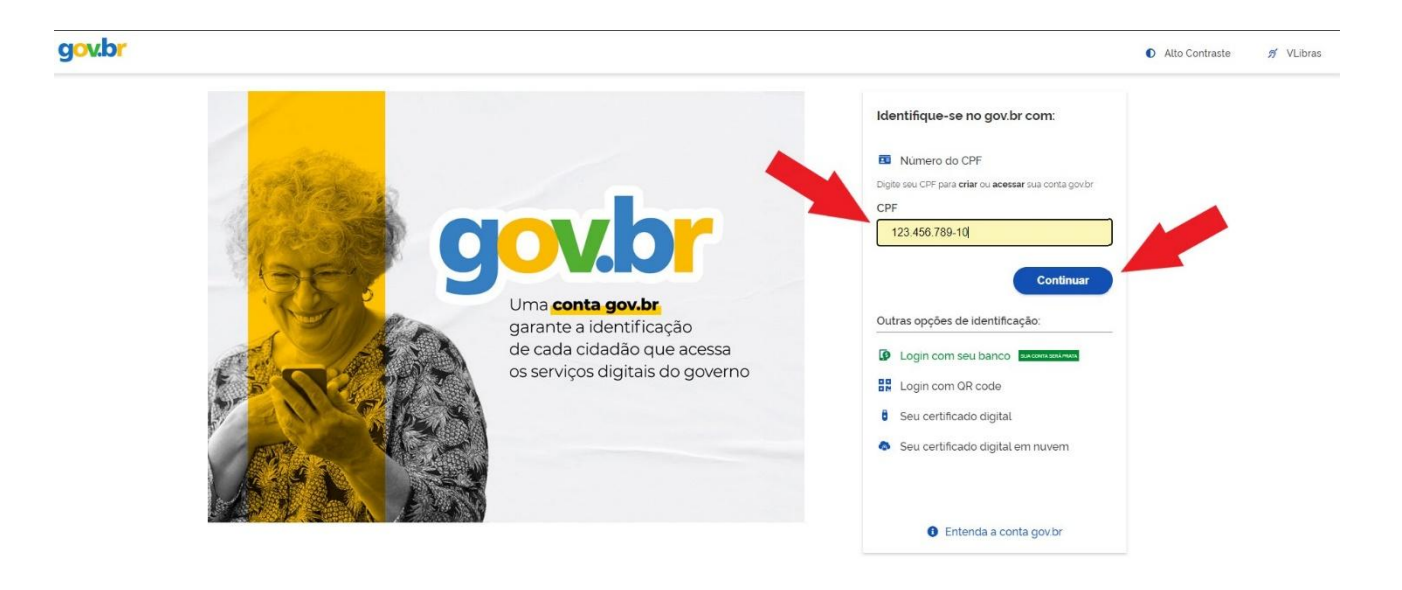

# 2.2.2) Clique em 'Esqueci minha senha';

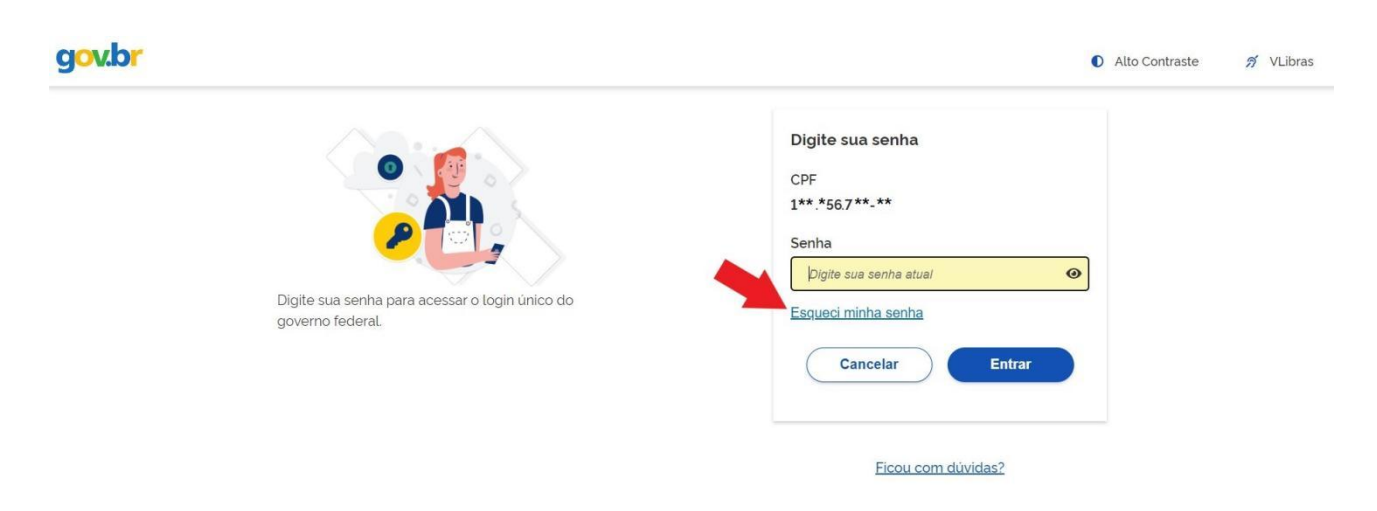

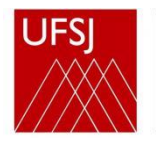

2.2.3) Siga os três passos sugeridos utilizando um celular. Caso não o tenha, clique no botão 'Não tenho celular';

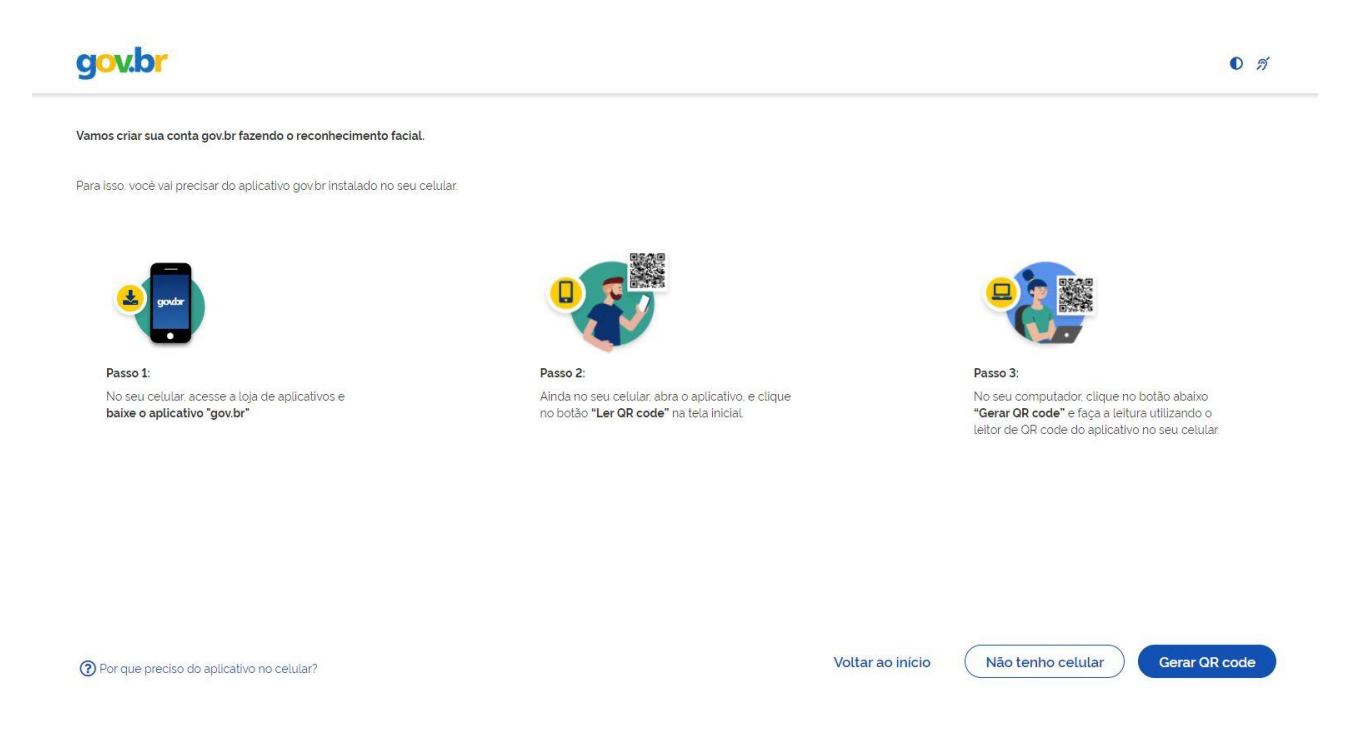

2.2.4) Selecione um banco que você já usa pela internet e siga as instruções solicitadas. Caso não seja possível, clique no botão 'Recuperar de outra forma';

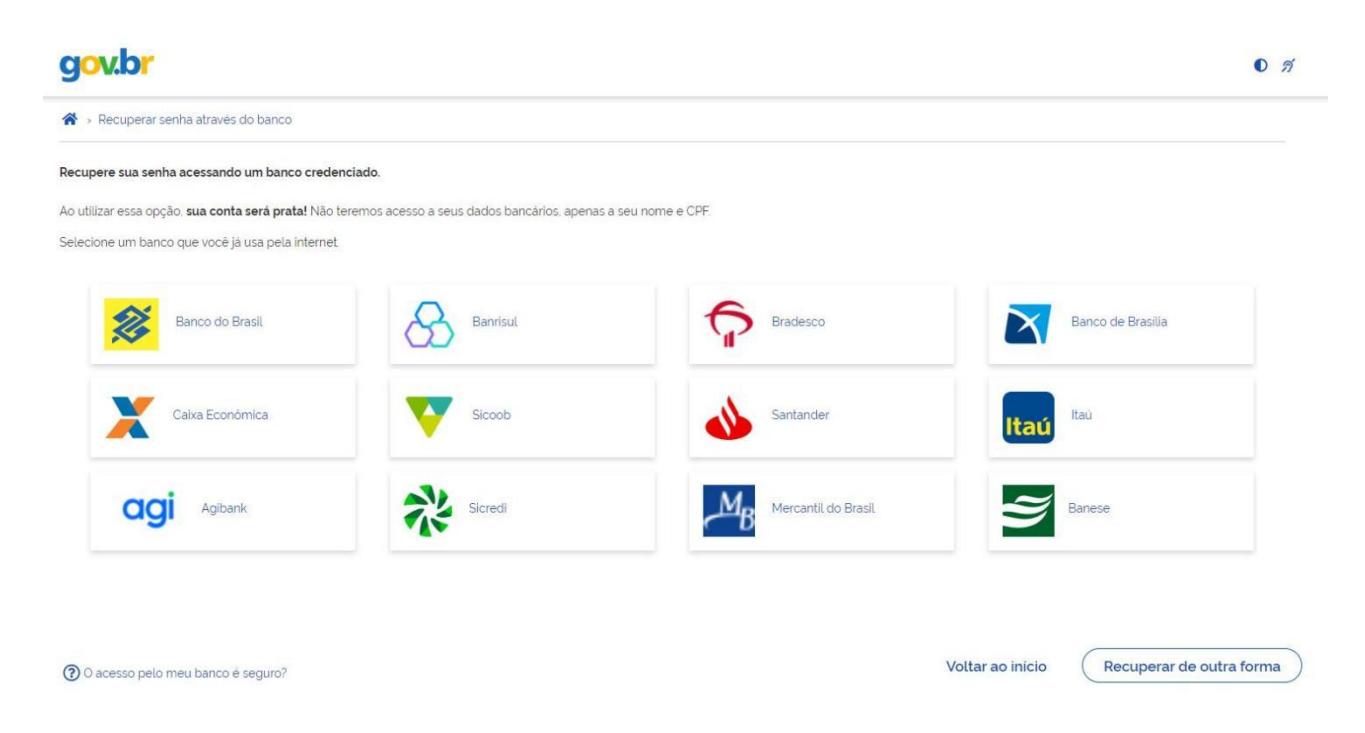

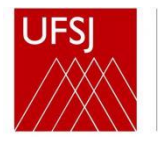

# 2.2.5) Confira o e-mail cadastrado, e clique no botão 'Enviar código';

| gov.br                                                                                                    |                  | 0 <i>ň</i>                                   |
|----------------------------------------------------------------------------------------------------|------------------|----------------------------------------------|
| A → Recuperar senha com e-mail                                                                               |                  |                                              |
| 1<br>Enviar código para e-mail                                                                               | Confirmar código | 3<br>Cadastrar nova senha                    |
| Recupere sua senha com o e-mail.<br>Enviaremos um <b>código de verificação</b> para o e-mail cadastrado:<br> |                  |                                              |
| Não me lembro de ter criado minha conta govbr                                                                |                  |                                              |
| Voltar ao início                                                                                             |                  | Não tenho acesso a este e-mail Enviar código |
|                                                                                                    |                  |                                              |

2.2.6) Abra o e-mail e busque o código encaminhado. Depois, digite o código enviado por e-mail, e clique em 'Continuar';

| gov.br                                                   |                              | 0 <i>I</i>                |
|----------------------------------------------------------|------------------------------|---------------------------|
| Arr → Recuperar senha com e-mail                         |                              |                           |
| Enviar código para e-mail                                | <b>2</b><br>Confirmar código | 3<br>Cadastrar nova senha |
| Digite o código recebido em:                             |                              |                           |
| Digite o código<br>Não recebeu o código? Reenviar código |                              |                           |
| Voltar ao início                                         |                              | Voltar Continuar          |

Universidade Federal de São João del-Rei

2.2.7) Digite uma nova senha nos dois campos indicados, e clique no botão 'Continuar';

| A > Cadastrar senha             |                      |                  |                           |
|---------------------------------|----------------------|------------------|---------------------------|
| (<br>Enviar códi                | 1)<br>jo para e-mail | Confirmar código | 3<br>Cadastrar nova senha |
| Cadastre uma senha para sua cor | ta gov.br.           |                  |                           |
| CPF.                            |                      |                  |                           |
| Senha:                          |                      |                  |                           |
|                                 | •                    |                  |                           |
| Sua senha deve conter.          |                      |                  |                           |
| eletra minúscula                |                      |                  |                           |
| número                          |                      |                  |                           |
| SITIDOIO (EX: (@#765)           |                      |                  |                           |
| Confirmar Senha                 |                      |                  |                           |
|                                 |                      |                  |                           |

2.2.8) Senha atualizada! Clique em 'Concluir' para finalizar.

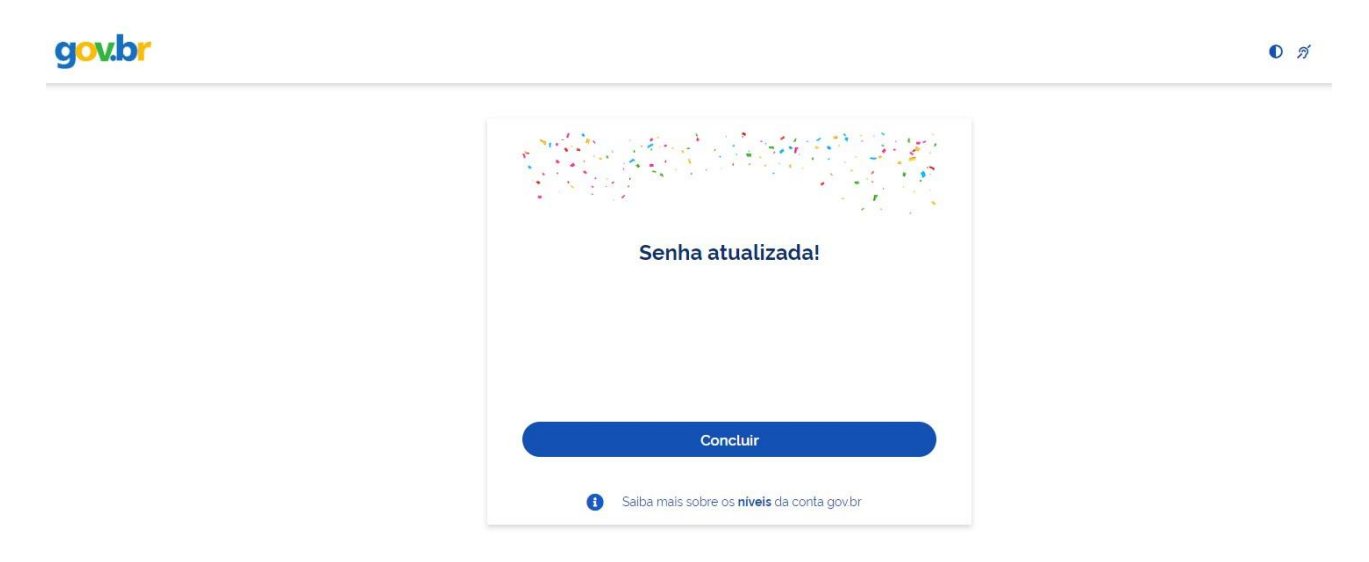

#### 3) DOAÇÕES DE BENS PARA A UFSJ

Para a UFSJ concluir as doações de bens móveis permanentes, são necessárias 11 etapas sequenciais:

- 3.1) O doador cadastra o material no sistema doacoes.gov.br
- 3.2) O doador se cadastra como assinante externo no SIPAC
- 3.3) O Patrimônio aceita a publicação no sistema doacoes.gov.br
- 3.4) A UFSJ analisa e aceita o cadastro do assinante externo no SIPAC
- 3.5) A unidade interessada solicita formalmente a manifestação de interesse
- 3.6) O Patrimônio confere, abre o processo administrativo, solicita autorização do Reitor, e registra o interesse pela doação
- 3.7) O doador autoriza a doação pelo sistema doacoes.gov.br
- 3.8) O doador assina o Termo de Doação via SIPAC, e entrega o bem à UFSJ
- 3.9) A unidade interessada atesta a conformidade do bem
- 3.10) O Reitor assina o Termo de Doação via SIPAC
- 3.11) O Patrimônio procede à incorporação contábil, emissão do Termo de Responsabilidade, e confirmação da doação via sistema doacoes.gov

#### 3.1) O doador cadastra o material no sistema doacoes.gov.br

3.1.1) Acesse: <u>https://doacoes.gov.br</u> e clique em 'Entrar';

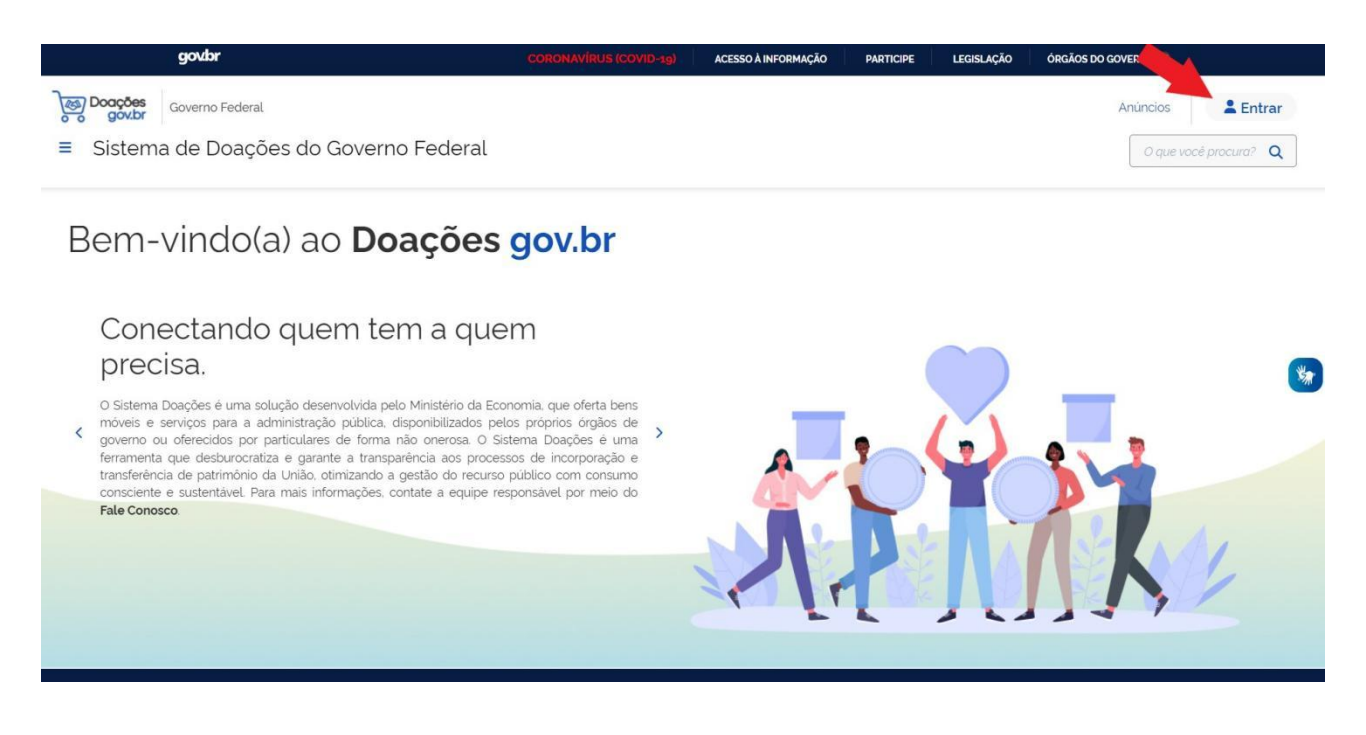

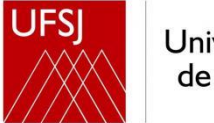

# 3.1.2) Clique em 'Sou um usuário privado';

| Governo Federal Governo Federal<br>≡ Sistema de Doações do Governo Federal |                         | Anúncios <b>Entrar</b> |
|----------------------------------------------------------------------------|-------------------------|------------------------|
| ♠ > Login                                                                  |                         |                        |
| Doceas                                                                     | Acesse o Sistema        |                        |
| o gov.br                                                                   | Selectorie o seu perin  |                        |
|                                                                            | Sou um usuário privado  | ~                      |
|                                                                            | Sou de um órgão público |                        |
|                                                                            |                         | *                      |
|                                                                            |                         |                        |
|                                                                            |                         |                        |
|                                                                            |                         |                        |
|                                                                            |                         |                        |
|                                                                            |                         |                        |

# 3.1.3) Preencha o CPF e clique em 'Continuar';

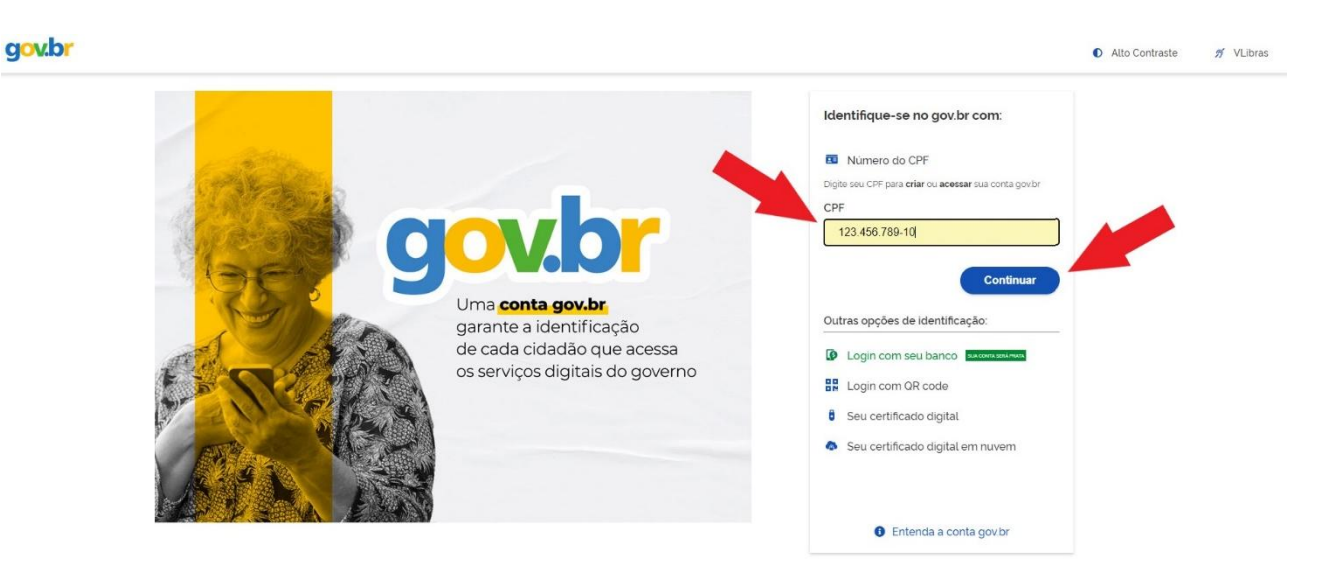

3.1.4) Digite sua senha e clique no botão 'Entrar';

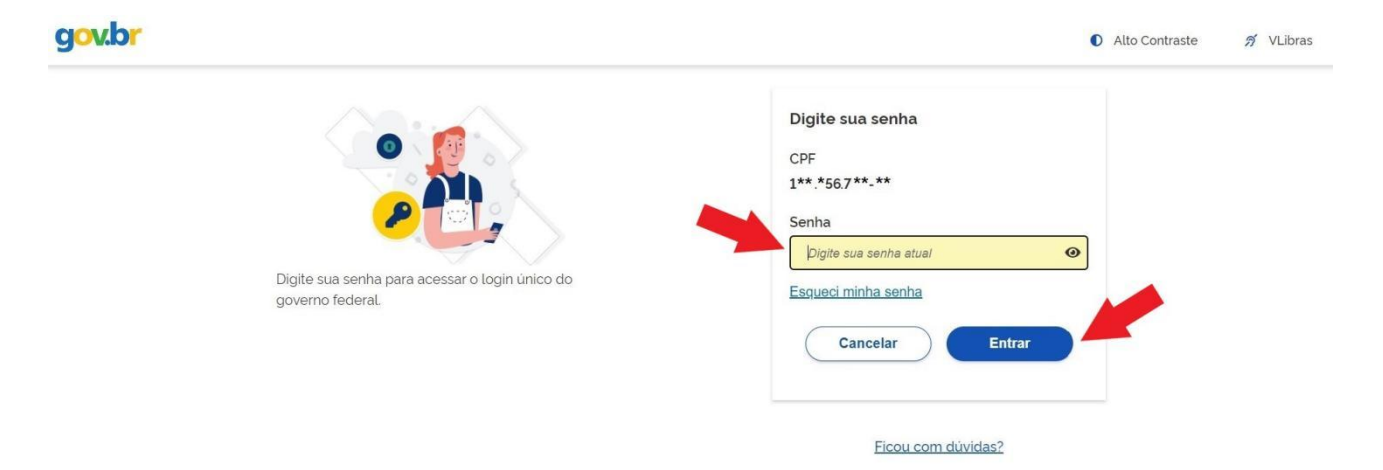

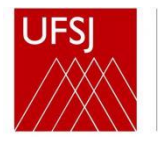

# 3.1.5) Clique em 'Quero doar';

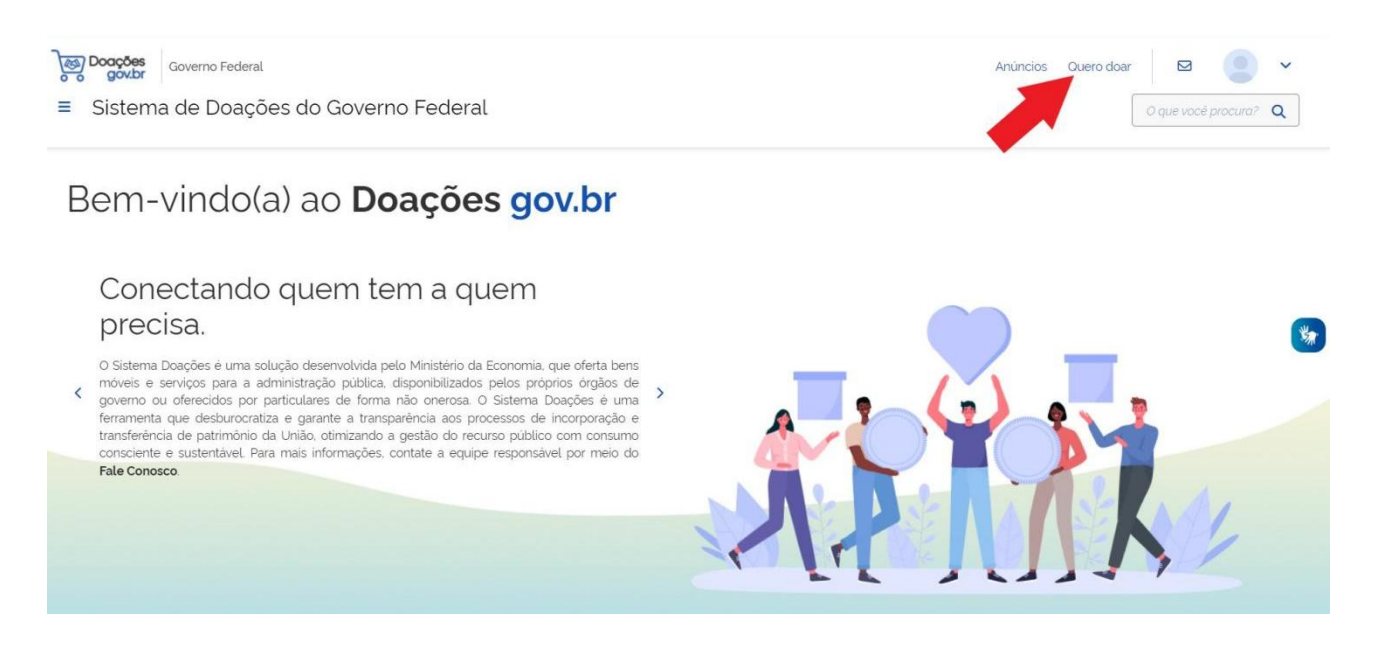

3.1.6) Selecione o tipo de doador (pessoa física ou pessoa jurídica), preencha todos os campos obrigatórios, e clique no botão 'Próximo';

| Meus Anuncios / Novo Anuncio |                         |                     |                     |
|------------------------------|-------------------------|---------------------|---------------------|
| 1                            | 2                       | 3                   | (4)                 |
| Identificação Doador         |                         | Fotos               | Resumo              |
| ntificação Doador            |                         |                     |                     |
|                              |                         |                     | Campos obrigatón    |
| oo de Doador*                |                         |                     |                     |
| PESSOA FÍSICA - PF           | ~                       |                     |                     |
| ame'                         |                         |                     |                     |
| FULANO BELTRANO DE TAL       |                         |                     |                     |
|                              |                         |                     |                     |
| nail*                        |                         | Telefone Principal* | Telefone Secundário |
| tu@internet.com              |                         | (12) 3456-7890      | (99) 999999999      |
| ocalização                   |                         |                     |                     |
|                              |                         |                     |                     |
| Endereço'                    |                         | Núm                 | iero*               |
|                              | <b>A</b> .              |                     |                     |
|                              | CEP.                    |                     |                     |
| Bairro'                      | 00450 700               |                     |                     |
| Bairro*<br>Jardim            | 23456-789               |                     |                     |
| Bairro'<br>Jardim            | 23456-769<br>Municipie* |                     |                     |

3.1.7) Preencha todos os campos obrigatórios, selecione 'Sim' no campo 'Possui donatário', e clique no botão 'Próximo';

|                                                                                                    | es do Governo Feo                                                                                                    | deral                                                                                           |                      |                     |
|----------------------------------------------------------------------------------------------------|----------------------------------------------------------------------------------------------------|-------------------------------------------------------------------------------------------------|----------------------|---------------------|
| > Meus Anúncios > Anúncio                                                                                                    | 98359 🔰 Cadastro                                                                                                    |                                                                                                 |                      |                     |
| 19                                                                                                    | 2                                                                                                    | 3                                                                                               | 4                    | 5                   |
| Identificação Doador                                                                                                    | Doação                                                                                                    | Donatário                                                                                       | Fotos                | Resumo              |
| pação                                                                                                    |                                                                                                    |                                                                                                 |                      |                     |
| lúmero do anúncio: 98                                                                                                    |                                                                                                    |                                                                                                 |                      | Campos obrigatórios |
| Título*<br>Doacão de (Nome do Mate                                                                                                    | erial)                                                                                                    |                                                                                                 |                      |                     |
|                                                                                                    |                                                                                                    |                                                                                                 |                      |                     |
| Tipo do Material /Serviço*                                                                                                    | Categ                                                                                                    | oria do Material / Serviço*                                                                     |                      |                     |
| Permanente                                                                                                    |                                                                                                    | JIPAMENTOS E MATERIAL PE                                                                        | RMANENTE             | ~                   |
| à definição do objeto da d                                                                                                    | oação).                                                                                                    |                                                                                                 |                      |                     |
| 2                                                                                                    |                                                                                                    | •                                                                                               |                      |                     |
| Quantidade -                                                                                                    | Fornecimento em                                                                                                    | Valor Unitári                                                                                   | o Mercado"<br>100,00 |                     |
| Quantidade *<br>1<br>Localização do bem ou local                                                                                                    | Fornecimento em<br>UN<br>de prestação do serviço                                                                                       | Valor Unitári                                                                                   | o Mercado"<br>100,00 |                     |
| Quantidade *<br>1<br>Localização do bem ou local<br>(Neste campo deverá ser i                                                                                                    | Fornecimento em<br>UN<br>de prestação do serviço'<br>informada a localização d                                                         | Valor Unitari                                                                                   | o Mercado"<br>100,00 |                     |
| Quantidade *<br>1<br>Localização do bem ou local<br>(Neste campo deverá ser i                                                                                                    | Fornecimento em<br>UN<br>de prestação do serviço'<br>informada a localização d                                                         | Valor Unitàri                                                                                   | o Mercado"<br>100,00 |                     |
| Quantidade *<br>1<br>Localização do bem ou local<br>(Neste campo deverá ser i<br>Possui Ônus ou Encargos*<br>Sim <b>O</b> Não                                                                                                 | Fornecimento em<br>UN<br>de prestação do serviço"<br>informada a localização do<br>Possu<br>O Sir                                      | valor Unitári<br>Valor Unitári<br>do bem.<br>do bem.<br>ui Donatário*<br>m Não                  | o Mercado"<br>100,00 |                     |
| Quantidade * 1 Localização do bem ou local (Neste campo deverá ser i Neste campo deverá ser i Sim Não Data Limite de manifestação 10/08/2023                                                                                  | Fornecimento em<br>UN<br>de prestação do serviço<br>informada a localização d<br>Possu<br>O Sir<br>de interesse                        | valor Unitári<br>v<br>do bem.<br>ui Donatário*<br>m Não                                         | o Mercado"<br>100,00 |                     |
| Quantidade * 1 Localização do bem ou local (Neste campo deverá ser i Possui Ônus ou Encargos* Sim O Não Data Limite de manifestação 10/08/2023 Contato                                                                        | Fornecimento em<br>UN<br>de prestação do serviço"<br>informada a localização do<br>Possu<br>O Sir<br>de interesse"                     | valor Unitári                                                                                   | o Mercado"<br>100,00 |                     |
| Quantidade * 1 Localização do bem ou local (Neste campo deverá ser i Possui Ônus ou Encargos* Sim O Não Data Limite de manifestação 10/08/2023 Contato                                                                        | Fornecimento em<br>UN<br>de prestação do serviço"<br>informada a localização d<br>Possu<br>O Sir<br>de interesse"                      | valor Unitári<br>v<br>do bem.<br>ui Donatário*<br>m Não                                         | o Mercado"<br>100,00 |                     |
| Quantidade *  1  Localização do bem ou local  (Neste campo deverá ser i  Possui Ônus ou Encargos* Sim Não  Data Limite de manifestação 10/08/2023  Contato  Nome*  FULANO BELTRANO DE                                         | Fornecimento em<br>UN<br>de prestação do serviço<br>informada a localização d<br>Possu<br>O Sir<br>de interesse<br>M                   | valor Unitári                                                                                   | o Mercado"           |                     |
| Quantidade *  1  Localização do bem ou local  (Neste campo deverá ser i  Possui Ônus ou Encargos* Sim O Não  Data Limite de manifestação 10/08/2023  Contato  Nome*  FULANO BELTRANO DE*  Email*                              | Fornecimento em<br>UN<br>de prestação do serviço<br>informada a localização d<br>Possu<br>O Sir<br>de interesse<br>M                   | valor Unitári                                                                                   | o Mercado"           |                     |
| Quantidade *  1  Localização do bem ou local (Neste campo deverá ser i  Noste campo deverá ser i  Nome'  FULANO BELTRANO DE  Email'  fu@internet.com                                                                          | Fornecimento emi<br>UN<br>de prestação do serviço<br>informada a localização do<br>Possu<br>O Sir<br>de interesse<br>Martino<br>TAL    | valor Unitári                                                                                   | o Mercado"           |                     |
| Quantidade *  1  Localização do bem ou local (Neste campo deverá ser i  Possui Ônus ou Encargos* Sim O Não Data Limite de manifestação 10/08/2023 Contato Nome* FULANO BELTRANO DE Email* fu@internet.com Telefone Principal* | Fornecimento emi<br>UN<br>de prestação do serviço"<br>informada a localização do<br>Possu<br>O Sir<br>de interesse"<br>I<br>TAL<br>TAL | Valor Unitári                                                                                   | o Mercado"           |                     |
| Quantidade *  1  Localização do bem ou local (Neste campo deverà ser i  Nome Não  Nome FULANO BELTRANO DE  Email* fu@internet.com  Telefone Principal* (12) 3456-7890                                                         | Fornecimento emi<br>UN<br>de prestação do serviço<br>informada a localização d<br>Possu<br>O Sir<br>de interesse<br>III<br>TAL         | Valor Unitári Valor Unitári Valor Unitári Valor Unitári Não Não Não Não Não Não Não Não Não Não | o Mercado"           |                     |

JFS

3.1.8) Selecione o seguinte 'Órgão' e 'Entidade do Donatário', e clique no botão 'Próximo';

# -Órgão: 26285 - FUNDAÇÃO UNIVERSIDADE FEDERAL S.J.DEL-REI -Entidade do Donatário: 154069 - FUNDAÇÃO UNIVERSIDADE FEDERAL S.J.DEL-REI

| Meus Anúncios > Anúncio                                                                                                    | 98359 > Cadastro                                   |           |       |        |
|----------------------------------------------------------------------------------------------------|----------------------------------------------------|-----------|-------|--------|
| 19                                                                                                    | 29                                                 | 3         | 4     | 5      |
| dentificação Doador                                                                                                    | Doação                                             | Donatário | Fotos | Resumo |
| <b>úmero do anúncio: 98</b><br>rgão <sup>*</sup><br>26285 - FUNDACAO UNIV                                                                   | VERSIDADE FEDERAL DE S                             | J.DEL-REI |       |        |
| <b>úmero do anúncio: 98</b><br>rgão <sup>*</sup><br>26285 - FUNDACAO UNIV                                                                   | VERSIDADE FEDERAL DE S                             | J.DEL-REI |       |        |
| <b>úmero do anúncio: 98</b><br>rgão <sup>°</sup><br>26285 - FUNDACAO UNIN<br>ntidade do Donatário <sup>°</sup>                              | VERSIDADE FEDERAL DE S.                            | J.DEL-REI |       |        |
| <b>úmero do anúncio: 98</b><br>rgão <sup>*</sup><br>26285 - FUNDACAO UNIN<br><u>tidade do Donatário<sup>*</sup></u><br>154069 - FUNDACAO UN | VERSIDADE FEDERAL DE S.<br>IVERSIDADE FEDERAL DE S | J.DEL-REI |       |        |
| umero do anúncio: 98<br>rgão"<br>26285 - FUNDACAO UNIN<br>ntidade do Donatário"<br>154069 - FUNDACAO UN                                     | VERSIDADE FEDERAL DE S.<br>IVERSIDADE FEDERAL DE S | J.DEL-REI |       |        |

>>> <u>ATENÇÃO</u>: É importante selecionar de forma correta este donatário. Caso contrário, não será possível publicar o anúncio. <<<

3.1.9) Clique no botão 'Procurar' e anexe fotos do material. Repita este procedimento a cada foto inserida;

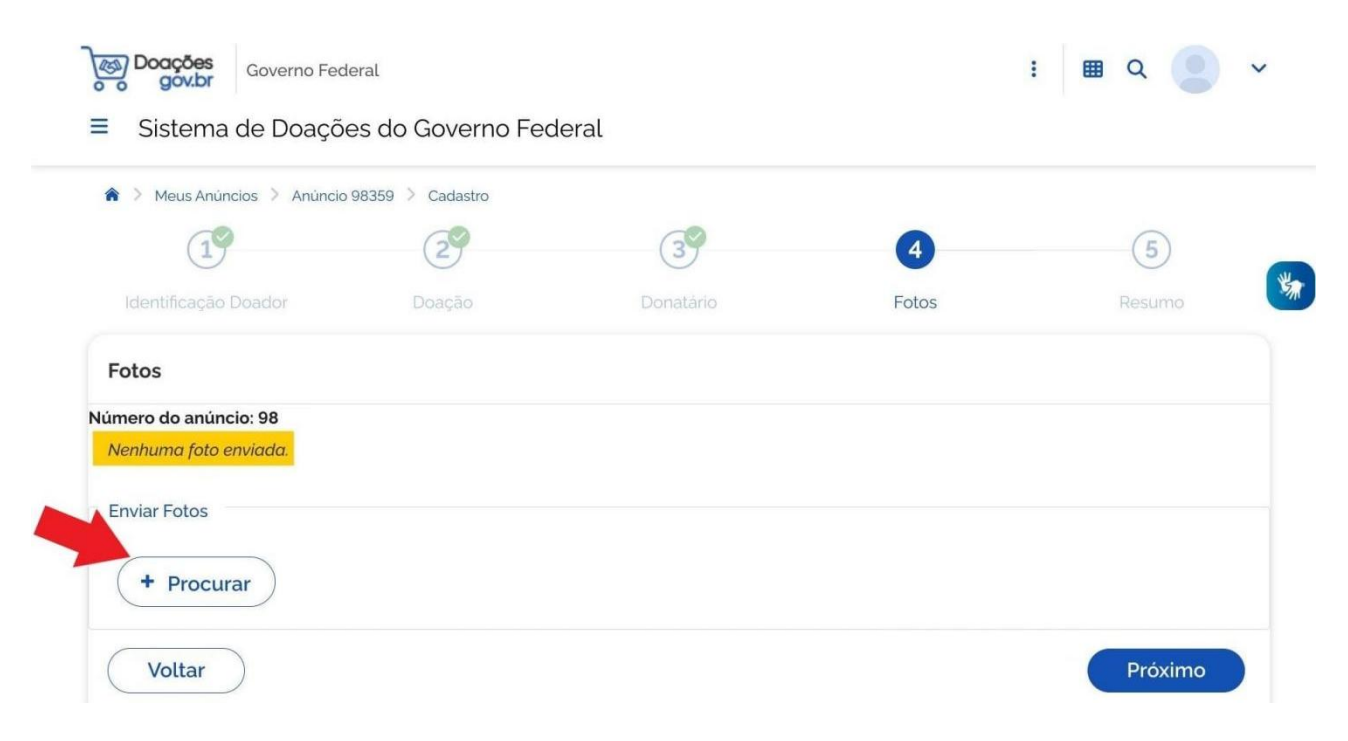

Universidade Federal de São João del-Rei

# 3.1.10) Após as fotos serem carregadas, clique no botão 'Próximo';

| Governo Fer<br>Governo Fer<br>■ Sistema de Doaçã | <sub>deral</sub><br>ões do Governo Fec | deral     |       | : 🖩 Q 🙁 🗸 |  |
|--------------------------------------------------|----------------------------------------|-----------|-------|-----------|--|
| 🏫 👌 Meus Anúncios 👌 Anúnci                       | o 98359 > Cadastro                     |           |       |           |  |
| 19                                               | 29                                     | 39        | 4     | 5         |  |
| Identificação Doador                             | Doação                                 | Donatário | Fotos | Resumo    |  |
| Fotos                                            |                                        |           |       |           |  |
| Número do anúncio: 98                            |                                        |           |       |           |  |
| Fotos Atuais                                     |                                        |           |       |           |  |
|                                                  |                                        |           |       |           |  |
| Enviar Fotos<br>+ Procurar                       |                                        |           |       |           |  |
| Voltar                                           |                                        |           | -     | Próximo   |  |

3.1.11) Confira todos as informações do anúncio, leia e assinale as declarações, e clique no botão 'Enviar para autorização de publicação';

| · Meds Andreios · Andreio sossa · Cadastro                                                                                                    |                                                                                          |                                  |                              |
|----------------------------------------------------------------------------------------------------|------------------------------------------------------------------------------------------|----------------------------------|------------------------------|
| 19 29                                                                                                    | 39                                                                                       | 49                               | 5                            |
| Identificação Doador Doação                                                                                                    |                                                                                          | Fotos                            | Resumo                       |
| DOAÇÃO DE (NOME DO MATERIAL)                                                                                                    | Em Rascunho PRIVADO                                                                      |                                  |                              |
| * Anúncio: 98                                                                                                    |                                                                                          |                                  |                              |
| Criado em 07/08/2023                                                                                                    |                                                                                          |                                  |                              |
| E 1 disponível O UN                                                                                                    |                                                                                          | · · ·                            |                              |
| Anunciante                                                                                                    |                                                                                          |                                  |                              |
| 123.456.789-10 - FULANO BELTRANC                                                                                                    | D DE TAL                                                                                 | 1                                | Carl in                      |
| MUNICIPIOLÂNDIA - MG                                                                                                    |                                                                                          |                                  |                              |
| <b>L</b> (12) 3456-7890                                                                                                    |                                                                                          |                                  |                              |
| Mainternet.com                                                                                                    |                                                                                          |                                  |                              |
| Descrição<br>(Neste campo deverá ser informada a descriç<br>efinição do objeto da doação).<br>Justificativa da doação<br>(Neste campo deverá ser informada a justifica<br>Localização do bem<br>(Neste campo deverá ser informada a localiza | ão detalhada do bem, as condiçõe<br>ativa da doação).<br>ação do bem.                    | s, especificações, e outras cara | acterísticas necessárias à d |
| Donatário                                                                                                    | Valor Unitá                                                                              | rio Mercado Valor T              | otal Mercado                 |
| 154069 - FUNDACAO UNIVERSIDADE FEDER                                                                                                    | AL DE SJ.DEL-REI R\$ 100.00                                                              | R\$ 100                          | ,00                          |
| <b>Tipo</b><br>Permanente                                                                                                    | Categoria<br>EQUIPAMENTOS E MATERIAL PER                                                 | Possui<br>RMANENTE Não           | ônus ou encargos             |
| i emanence                                                                                                    |                                                                                          |                                  |                              |
| ıblicação                                                                                                    |                                                                                          |                                  |                              |
| ublicação<br>Declaro estar ciente dos termos do Decreto nº                                                                                                    | 9.764, de 11 de abril de 2019.                                                           |                                  |                              |
| Iblicação<br>Declaro estar ciente dos termos do Decreto nº<br>Declaro que sou proprietário do bem a ser doa<br>Declaro que a doação não é um bem público c                                                                                   | 9.764, de 11 de abril de 2019.<br>do ou serviço a ser prestado.<br>u de empresa privada. |                                  |                              |

3.1.12) Envie um e-mail para <u>sepat@ufsj.edu.br</u> informando o número do anúncio e o nome da unidade UFSJ interessada na doação. Em seguida, ocorrerá a análise e autorização do anúncio por parte da UFSJ.

#### 3.2) O doador se cadastra como assinante externo no SIPAC

O doador deverá realizar o cadastro como assinante externo de documentos no SIPAC (Sistema Integrado de Patrimônio, Administração e Contratos), visto que posteriormente a assinatura do Termo de Doação ocorrerá mediante este sistema.

Basta seguir os passos indicados no "<u>MANUAL PARA CADASTRO DE ASSINANTE EXTERNO</u> <u>DE DOCUMENTOS</u>", disponível no link:

<u>https://ufsj.edu.br/portal2-</u> <u>repositorio/File/dimap/SEPAT/Doacoes/Manual%20para%20Cadastro%20de%20Assinante</u> <u>%20Externo.pdf</u>

## 3.3) O Patrimônio aceita a publicação no sistema doacoes.gov.br

Procedimento interno realizado pelo Setor de Patrimônio mediante o sistema doacoes.gov, após ter recebido o e-mail informativo do doador (item 3.1.12), analisado o anúncio, e deferido a publicação.

#### 3.4) A UFSJ analisa e aceita o cadastro do assinante externo no SIPAC

Procedimento interno realizado pela unidade competente da UFSJ mediante o SIPAC, após o doador ter realizado corretamente seu cadastro (item 3.2).

#### 3.5) A unidade interessada solicita formalmente a manifestação de interesse

A unidade da UFSJ interessada em receber a doação deverá preencher um documento, via SIPAC, solicitando formalmente ao Setor de Patrimônio a manifestação de interesse no material.

Basta seguir os passos indicados no "<u>MANUAL PARA SOLICITAÇÃO DE MANIFESTAÇÃO DE</u> <u>INTERESSE EM BENS MÓVEIS DISPONIBILIZADOS NO DOACOES.GOV</u>", disponível no link:

<u>https://ufsj.edu.br/portal2-</u> <u>repositorio/File/dimap/SEPAT/Doacoes/Manual%20Solicitacao%20Manifestacao%20Intere</u> <u>sse%20doacoes.pdf</u>

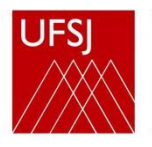

# 3.6) O Patrimônio confere, abre o processo administrativo, solicita autorização do Reitor, e registra o interesse pela doação

O Setor de Patrimônio irá receber e conferir a solicitação descrita no item anterior. Caso esteja adequada, e não houver impeditivos ao doador, abrirá processo administrativo via SIPAC contendo os seguintes documentos:

-Solicitação de manifestação de interesse;

Universidade Federal

de São João del-Rei

-Anúncio do sistema de doações do Governo Federal;

-Certidão Negativa CNJ do doador (emitida mediante o link:

https://www.cnj.jus.br/improbidade\_adm/consultar\_requerido.php?validar=form)

- -Nada consta SICAF (se o doador for pessoa jurídica);
- -Termo de Doação;
- -Memorando de solicitação de autorização à Reitoria.

A doação não poderá ser concretizada caso se enquadre em alguma das hipóteses de vedações descritas no artigo 23 do Decreto no 9.764/2019 ou nos artigos 16 e 17 da Instrução Normativa 6/2019 – SEGES/ME.

Não havendo fatores impeditivos, o Patrimônio registrará via sistema de doações do Governo Federal o interesse pela doação.

#### 3.7) O doador autoriza a doação pelo sistema doacoes.gov.br

Terminado o prazo de vigência do anúncio, o doador deverá autorizar a doação à UFSJ.

3.5.1) Entre no sistema <u>doacoes.gov.br</u> utilizando CPF e senha. Em seguida, clique no ícone ✓ , localizado no canto superior direito, para abrir o menu lateral. Depois, clique em 'Autorizar Doação';

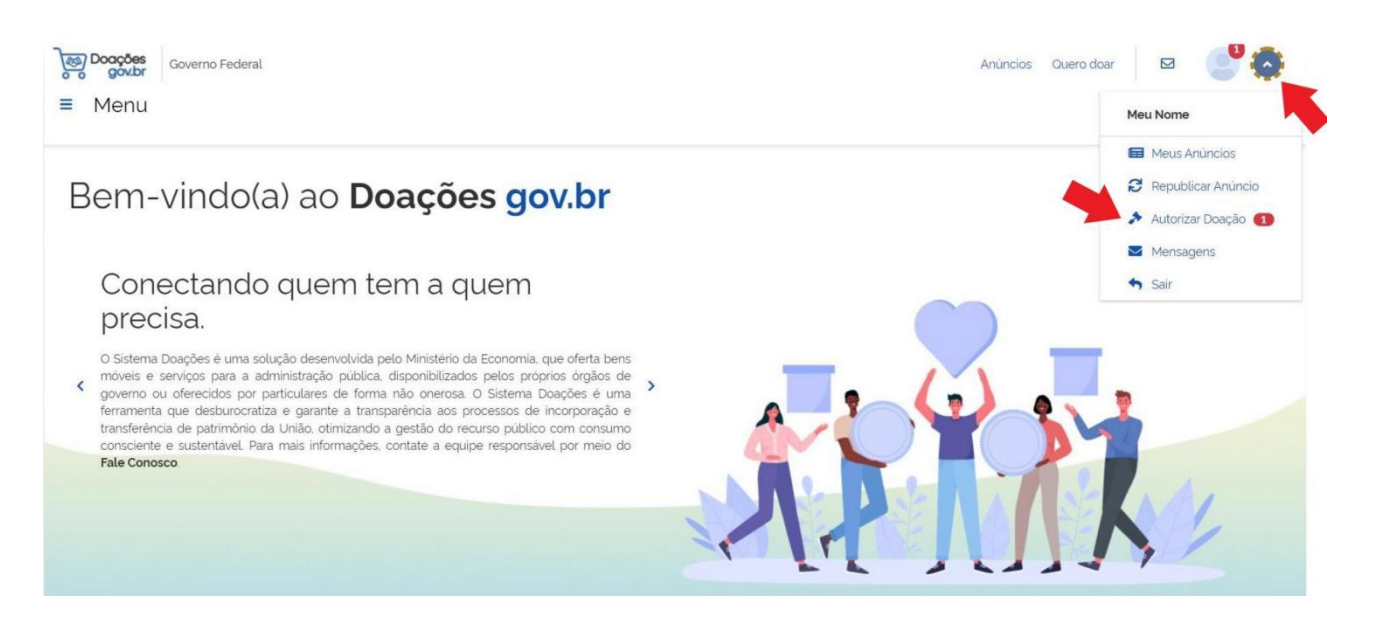

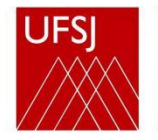

# 3.5.2) Clique no anúncio da doação;

| Governo Federal<br>Governo Federal   |                  |                                  | Anúncios Oue | ro doar 🛛 🛛 💕 🗸 |
|--------------------------------------|------------------|----------------------------------|--------------|-----------------|
| Autorizar                            |                  |                                  |              |                 |
| Número do Anúncio                    | Total registros: | 2                                | Mais recente | ~               |
| Titulo/Descrição                     | DOAÇÃO DE (N     | OME DO MATERIAL)                 |              |                 |
| Filtrar por Titulo ou Descrição Tipo |                  |                                  |              |                 |
| Todos<br>Categoria                   | ~                |                                  |              |                 |
| Todos<br>Período de Inclusão         | ~ /              |                                  |              |                 |
|                                      |                  | ÚNCIO FINALIZADO                 |              |                 |
| Periodo de Interesse                 | Gtde 1           | 1 UN<br>Finalizado em 10/12/2023 |              |                 |
| Entidade Interessada                 | ~                | Anúncio: 26                      |              |                 |

3.5.3) Clique no ícone de um martelo *\**, localizado ao final da linha que indica a UFSJ como órgão favorecido;

| B Doações<br>gov.br | Governo Federal                                                        |                            |        |                    |                     |                |                          |                            | Anúr                  | icios Quero do  | bar 🛃      | • •           |
|---------------------|------------------------------------------------------------------------|----------------------------|--------|--------------------|---------------------|----------------|--------------------------|----------------------------|-----------------------|-----------------|------------|---------------|
| ∎ Menu              |                                                                        |                            |        |                    |                     |                |                          |                            |                       |                 | O que vo   | cê procura? ( |
|                     | Interessado(s):                                                        |                            |        |                    |                     |                |                          |                            |                       |                 |            |               |
|                     | Órgão / Entidade                                                       | Interessado                |        | Qtde.<br>Interesse | Qtde.<br>Autorizada | Otde.<br>Doada | Data / Hora<br>Interesse | Data / Hora<br>Autorização | Data / Hora<br>Doação | Situação        | Restante   | -             |
|                     | 154069 - FUNDACAO UNIVERSI<br>DADE FEDERAL DE SJ.DEL-REI<br>Favorecida | Nome -<br>nome@ufsj.edu.br |        | 1                  | 0                   | 0              | 16/12/2023<br>20:48:03   | 16/12/2023<br>20:53:25     |                       | Pendente        | *          |               |
|                     |                                                                        |                            | Total: | 1                  | o                   | 0              |                          |                            |                       | Qtde. não aut   | orizada: 0 |               |
|                     |                                                                        |                            |        |                    |                     |                |                          |                            | - Fi                  | nalizar Autoriz | ação       |               |

3.5.4) Na próxima caixa, selecione a quantidade autorizada, e clique no botão 'Confirmar';

| Autorizar Doação                                                       |                                   |
|------------------------------------------------------------------------|-----------------------------------|
| Interessado:<br>154069 - FUNDACAO UNIVERSIDAD<br>FEDERAL DE SJ.DEL-REI | Quantidade Solicitada:<br>E 1     |
| Observação Interesse:<br>Quantidade Autorizada:                        | Observação Doação:<br>Observações |
|                                                                        | Cancelar Confirmar                |

Universidade Federal de São João del-Rei

# 3.5.5) Após confirmar, o doador deve clicar no botão 'Finalizar Autorização';

| j∰ Doações<br>gov.br<br>≡ Menu | Governo Federal                                                        |                            |        |                    |                     |                |                          |                            | Anún                  | i <mark>cios</mark> Quero doar | O que voc | e procura? Q |
|--------------------------------|------------------------------------------------------------------------|----------------------------|--------|--------------------|---------------------|----------------|--------------------------|----------------------------|-----------------------|--------------------------------|-----------|--------------|
|                                | Interessado(s):                                                        |                            |        |                    |                     |                |                          |                            |                       |                                |           |              |
|                                | Órgão / Entidade                                                       | Interessado                |        | Qtde.<br>Interesse | Qtde.<br>Autorizada | Qtde.<br>Doada | Data / Hora<br>Interesse | Data / Hora<br>Autorização | Data / Hora<br>Doação | Situação                       | Restante  |              |
|                                | 154069 - FUNDACAO UNIVERSI<br>DADE FEDERAL DE SJ.DEL-REI<br>Favorecida | Nome -<br>nome@ufsj.edu.br |        | 1                  | 0                   | 0              | 16/12/2023<br>20:48:03   | 16/12/2023<br>20:53:25     |                       | Aprovado                       | *         |              |
|                                |                                                                        |                            | Total: | 1                  | 0                   | 0              |                          |                            |                       | Otde. não autori               | zada: 0   |              |
|                                |                                                                        |                            |        |                    |                     |                |                          |                            | - Fi                  | nalizar Autoriza               | ção       |              |

3.5.6) Clique no botão 'Sim' para confirmar a finalização de autorização;

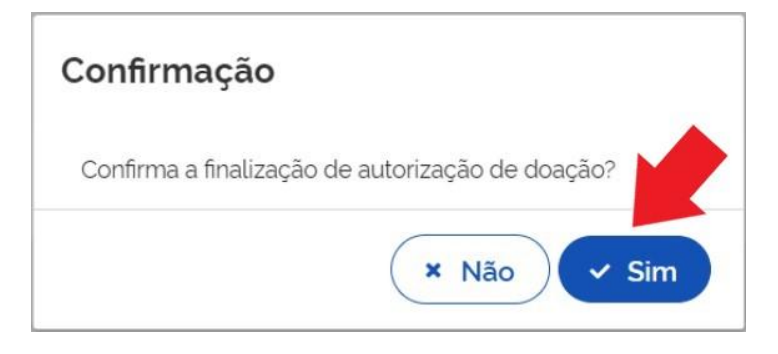

3.5.7) Ao finalizar a autorização da doação, o sistema emitirá uma mensagem.

| Governo Federal<br>■ Menu                           |                             | <u>Anúncios</u> ( | Sucesso *<br>Finalizar Autorização realizada co<br>m sucesso! |
|-----------------------------------------------------|-----------------------------|-------------------|---------------------------------------------------------------|
| 🏦 > Autorizar                                       |                             |                   |                                                               |
| Número do Anúncio<br>Filtrar por Número             | Nenhum registro encontrado. |                   |                                                               |
| Titulo/Descrição<br>Filtrar por Titulo ou Descrição | -<br>                       |                   |                                                               |
| Тіро                                                |                             |                   |                                                               |
| Todos ~                                             |                             |                   |                                                               |
| Categoria                                           |                             |                   |                                                               |
| Todos 🛩                                             |                             |                   |                                                               |
| Periodo de Inclusão                                 |                             |                   |                                                               |
| Periodo de Interesse                                |                             |                   |                                                               |

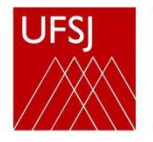

#### 3.8) O doador assina o Termo de Doação via SIPAC, e entrega o bem à UFSJ

O doador deverá realizar a assinatura eletrônica via SIPAC do Termo de Doação.

Basta seguir os passos indicados no "<u>MANUAL PARA ASSINATURA DE DOCUMENTOS POR</u> <u>ASSINANTE EXTERNO</u>", disponível no link:

https://ufsj.edu.br/portal2-

repositorio/File/dimap/SEPAT/Doacoes/Manual%20para%20Assinatura%20de%20Docume ntos%20por%20Assinante%20Externo.pdf

Em seguida, deverá entregar fisicamente o bem nas dependências da UFSJ.

#### 3.9) A unidade interessada atesta a conformidade do bem

O ateste será realizado por intermédio do documento 'Termo de Recebimento Definitivo' anexo ao processo administrativo, após a unidade UFSJ interessada ter conferido o bem de forma qualitativa e quantitativa.

3.10) O Reitor assina o Termo de Doação via SIPAC

3.11) O Patrimônio procede à incorporação contábil, emissão do Termo de Responsabilidade, e confirmação da doação via sistema doacoes.gov

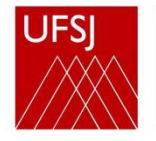

# 4) REFERÊNCIAS

BRASIL, Decreto nº 9.764, de 11 de Abril de 2019. Dispõe sobre o recebimento de doações de bens móveis e de serviços de pessoas físicas ou jurídicas de direito privado pelos órgãos e pelas entidades da administração pública federal direta, autárquica e fundacional. Disponível em: <u>http://www.planalto.gov.br/ccivil 03/ ato2019-2022/2019/decreto/D9764.htm</u>. Acesso em: 10 de ago. de 2023

BRASIL, Instrução Normativa nº 6/2019 – SEGES/ME. Regulamenta o Decreto nº 9.764, de 11 de abril de 2019, que dispõe sobre o recebimento de doações de bens móveis e de serviços de pessoas físicas ou jurídicas de direito privado pelos órgãos e pelas entidades da administração pública federal direta, autárquica e fundacional. Disponível em: <u>https://www.gov.br/compras/pt-br/acesso-a-informacao/legislacao/instrucoes-</u> <u>normativas/instrucao-normativa-no-6-de-12-de-agosto-de-2019</u>. Acesso em: 10 de ago. de 2023

BRASIL, Manual de Doações do doacoes.gov.br. Ministério da Economia. Disponível em: <u>https://www.gov.br/patrimonio/pt-br/acesso-a-informacao/manuais/manual-doacoes.pdf</u>. Acesso em: 10 de ago. de 2023

Quaisquer dúvidas entre em contato com o Setor de Patrimônio da UFSJ.

Setor de Patrimônio - SEPAT Campus Santo Antônio Praça Frei Orlando, 170, Centro CEP: 36307-352, São João del-Rei/MG Telefone: (32) 3379-5430 / 5431 E-mail: <u>sepat@ufsj.edu.br</u>

1ª versão - 16/08/2023